# myRogerMic 1.1

Bruksanvisning

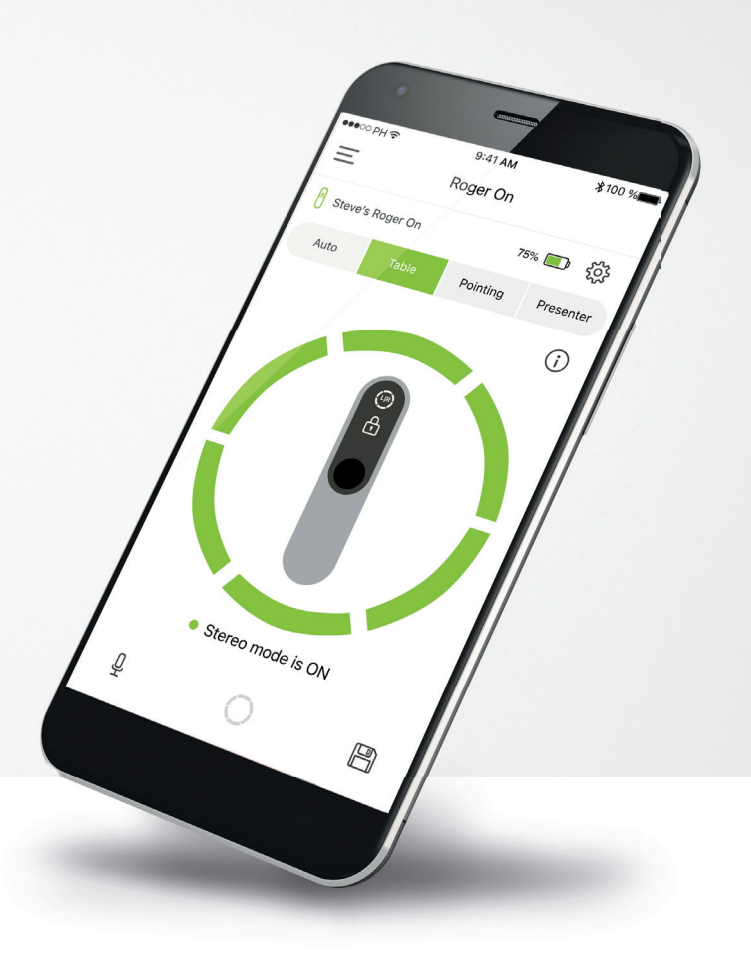

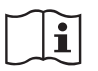

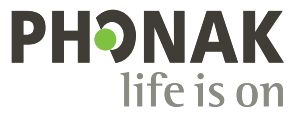

A Sonova brand

### Komma igång

myRogerMic är en app som har utvecklats av Sonova, ett världsledande företag när det gäller hörsellösningar och som har sin bas i Zurich i Schweiz. Läs bruksanvisningen noga så att du kan utnyttja alla möjligheter som appen har att erbjuda.

#### Avsedd användning

myRogerMic-appen är avsedd för att trådlöst och visualiserat kunna välja, justera och spara befintliga Roger On™-funktioner och få åtkomst till statusinformation.

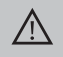

#### Information om kompatibilitet:

myRogerMic app kan användas för Phonak Roger On™. myRogerMic kan användas i mobiltelefoner som har Bluetooth® Low Energy (LE) och kör iOS®-version 14 eller senare. Appen kan användas med Android™-telefoner som har certifierats med Google Mobile Services (GMS) och har stöd för Bluetooth® 4.2 och Android™ OS 8.0 eller senare.

Bluetooth®-ordmärket och -logotyperna är registrerade varumärken som tillhör Bluetooth SIG, Inc. och varje användning av sådana märken av Sonova AG sker på licens.

iPhone® är ett varumärke som tillhör Apple Inc. och som har registrerats i USA och andra länder.

Android<sup>™</sup> är ett varumärke som tillhör Google LLC.

iOS® är ett registrerat varumärke eller ett varumärke som tillhör Cisco Systems, Inc. och/eller dess dotterbolag i USA och vissa andra länder för Cisco Inc.

# Innehåll

| 2  |
|----|
| 3  |
| 4  |
| 5  |
| 6  |
| 7  |
| 8  |
| 9  |
| 10 |
| 11 |
| 12 |
| 13 |
| 14 |
| 15 |
|    |

# Snabböversikt

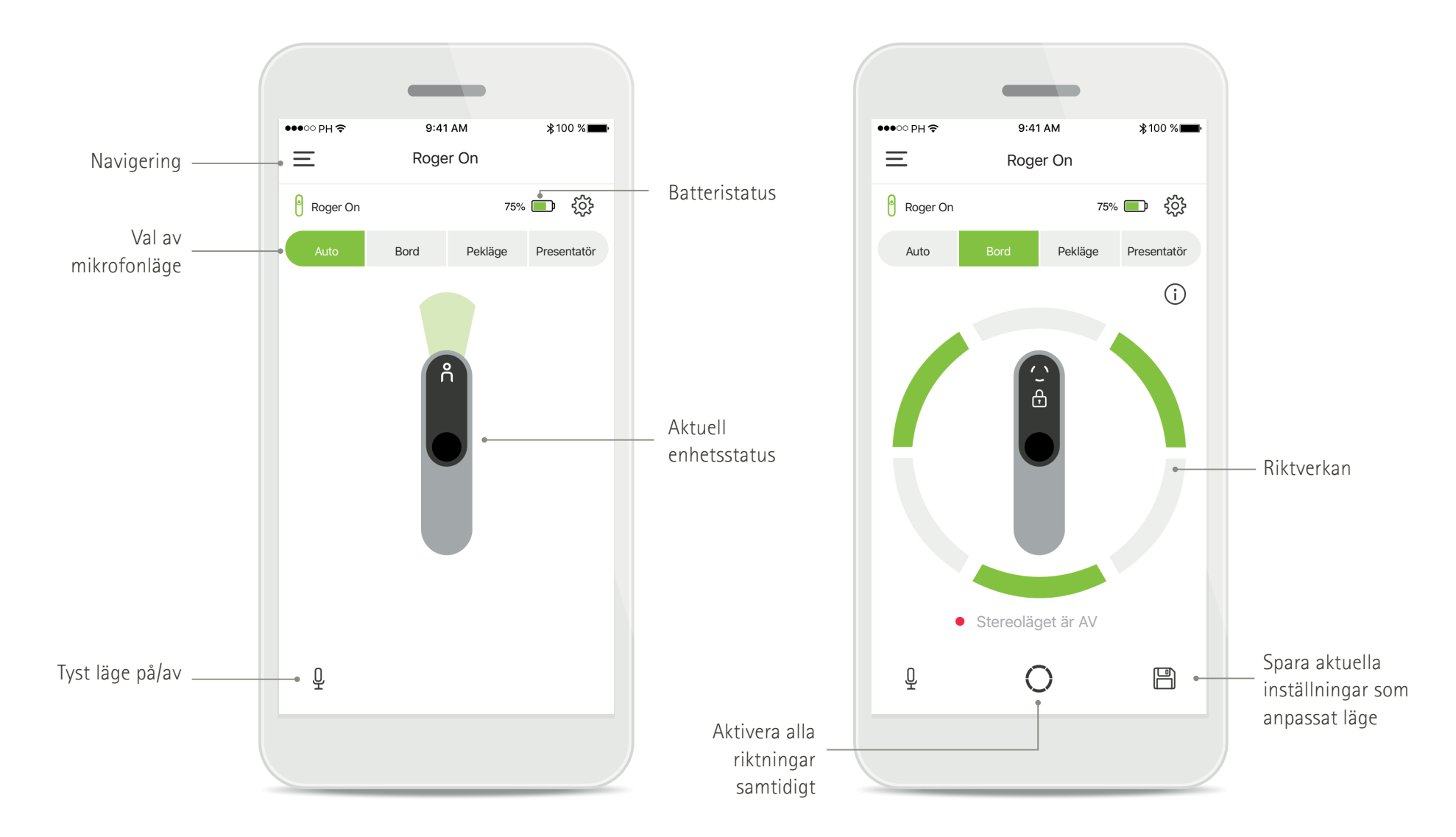

### Installera myRogerMic app

- Anslut din smartphone till Internet via WiFi eller mobildata
- Slå på Bluetooth® i din smartphone

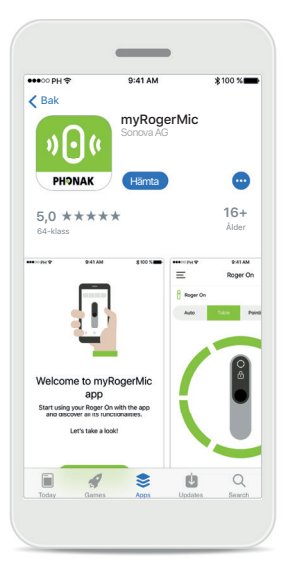

Ladda ner myRogerMic app Ladda ner appen från butiken. Öppna myRogerMic app efter installationen.

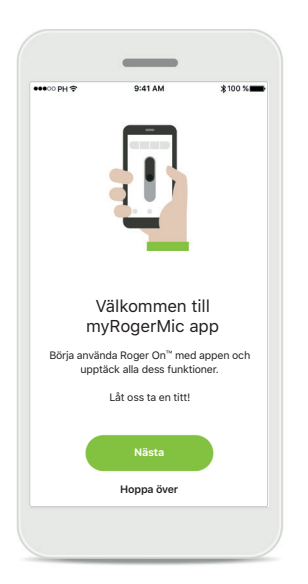

Öppna myRogerMic app Öppna appen och klicka på Nästa eller Hoppa över integreringsinformationen.

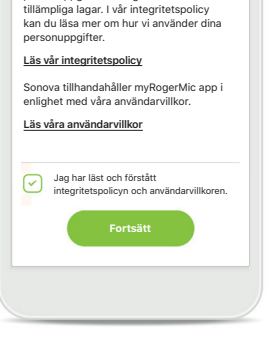

Vi bryr oss om din integritet

fungerar som den ska och att den är säker att använda. Du har rätt att få åtkomst till, ändra eller be om att vi tar bort dina

Sonova hanterar dina personuppgifter

för att säkerställa att myRogerMic app

personuppgifter inom gränserna för

#### Sekretessmeddelande

För att använda appen måste du markera rutan att du har läst vår integritetspolicy och användarvillkoren. Därefter trycker du på Fortsätt.

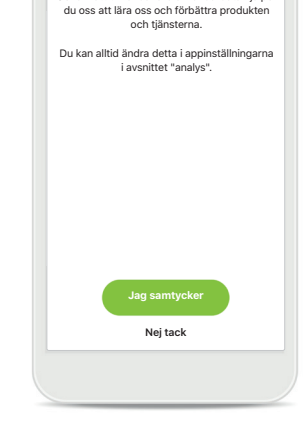

Hjälp oss att bli bättre

Genom att tillhandahålla användardata hjälper

**Produktförbättring** Genom att dela användardata kan du hjälpa oss att förbättra

våra produkter.

Tryck på Jag samtycker om du vill dela anonymiserad användardata eller Nej tack om du inte vill göra det.

### Parkoppla med Roger On

Följ anvisningarna nedan för att ansluta Roger On till myRogerMic app. Du kan parkoppla upp till tio Roger On-enheter med appen. För att lära dig hur du lägger till fler enheter går du till avsnittet Lägga till, välja och ta bort din(a) Roger On-enhet(er).

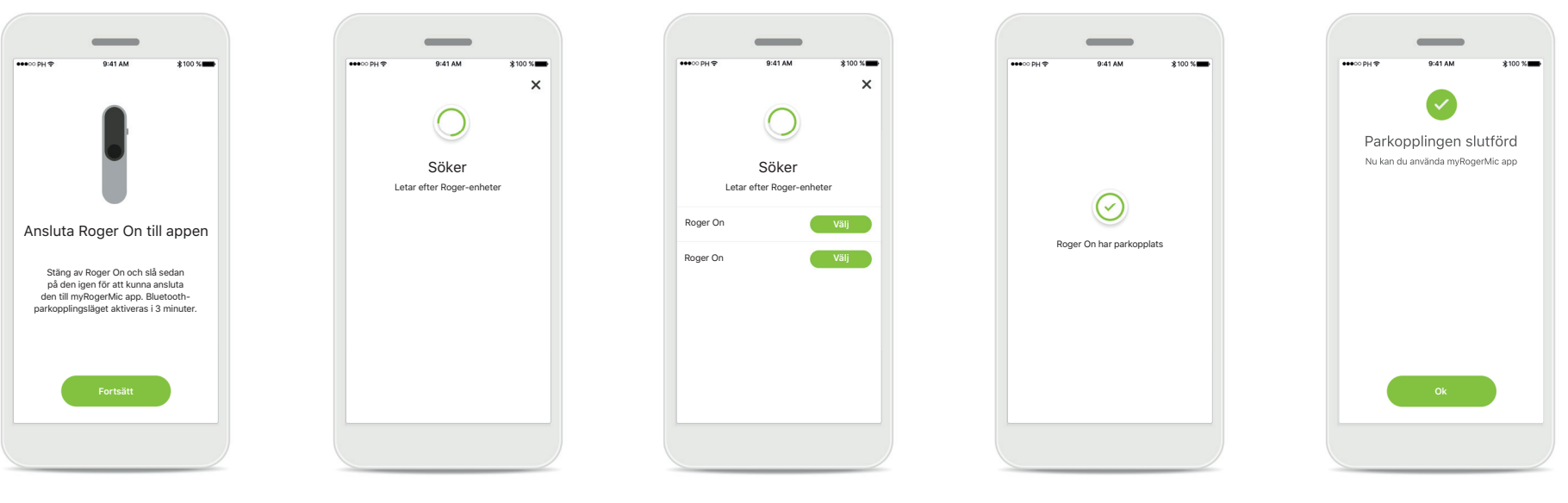

Parkopplingsanvisningar Följ anvisningarna på skärmen och tryck på Fortsätt.

#### Söker

Appen letar efter Roger Onenheter och kommer att visa dem när de har upptäckts. Detta kan ta några sekunder.

#### Välj

Tryck på Välj när din Roger On visas i listan. Du kan inte parkoppla flera Roger On-enheter samtidigt. Varje Roger On måste parkopplas separat.

#### Parkopplingen slutförd

Roger On har nu parkopplats. Appen kommer att fortsätta till nästa steg automatiskt.

### Konfigurationen är klar

Du kan nu använda alla funktioner i myRogerMic app. Tryck på **Ok** för att få åtkomst till huvudskärmen.

### Felsöka parkopplingen

#### Eventuella fel under konfigurationen

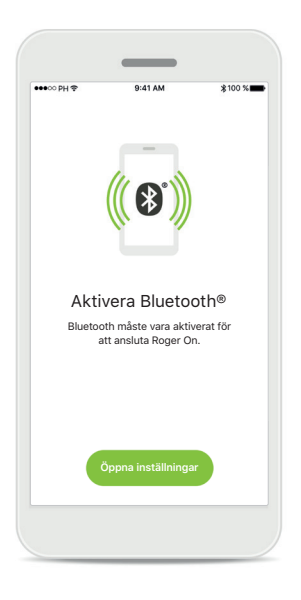

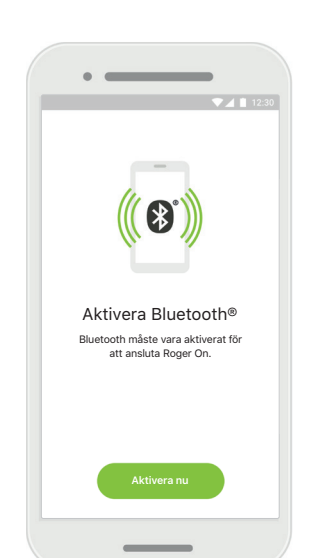

Bluetooth – iOS Du måste aktivera Bluetooth på din mobil för att parkoppla din Roger On. Om du har en iPhone kan du göra detta genom att trycka på knappen Öppna inställningar. Bluetooth – Android Du måste aktivera Bluetooth på din mobil för att parkoppla din Roger On. Om du har en Android-enhet kan du aktivera Bluetooth genom att trycka på knappen Aktivera nu.

#### Plats

Du måste aktivera platstjänster på Androidenheter när du parkopplar med Bluetooth-enheter för första gången. När du har konfigurerat parkopplingen kan du avaktivera platstjänster.

Aktivera plats

Platstjänster måste vara aktiverade för

att ansluta Roger On.

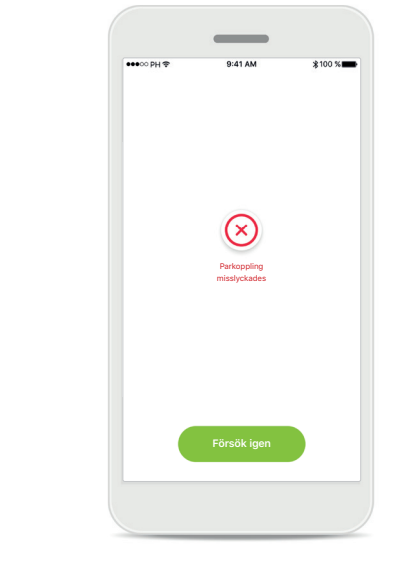

Parkopplingen misslyckas

Om parkopplingen misslyckas kan du göra följande:

- Tryck på Försök igen för att starta om parkopplingsprocessen.
- 2. Stäng appen och börja om från början.

### Felsöka anslutningsproblem med Roger On

#### Möjliga fel vid anslutning till din Roger On.

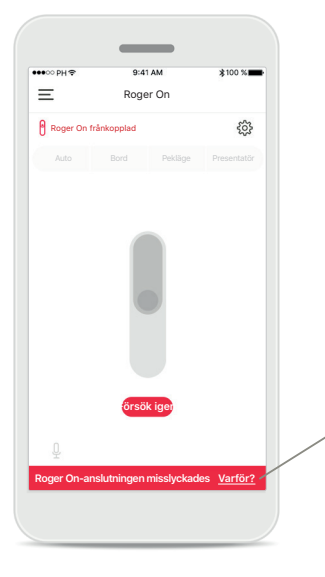

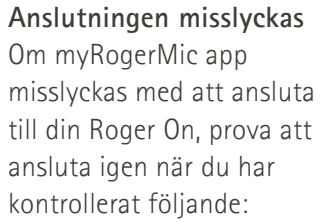

- Roger On är påslagen och dess batteri är inte svagt eller urladdat.
- Roger On befinner sig inom räckvidden för din mobila Bluetooth-enhet.

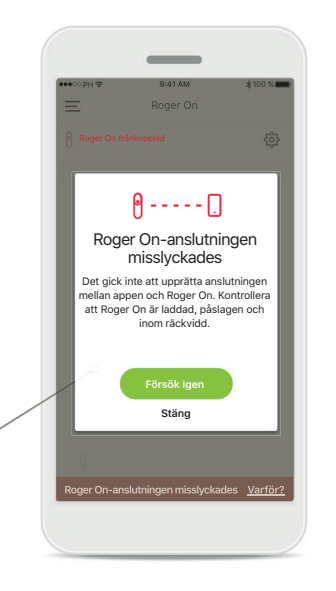

### Anslutningen misslyckas – Anvisningar

Tryck på knappen **Varför?** för att få information om varför anslutningen misslyckades och anvisningar om vad du kan göra för att upprätta anslutningen.

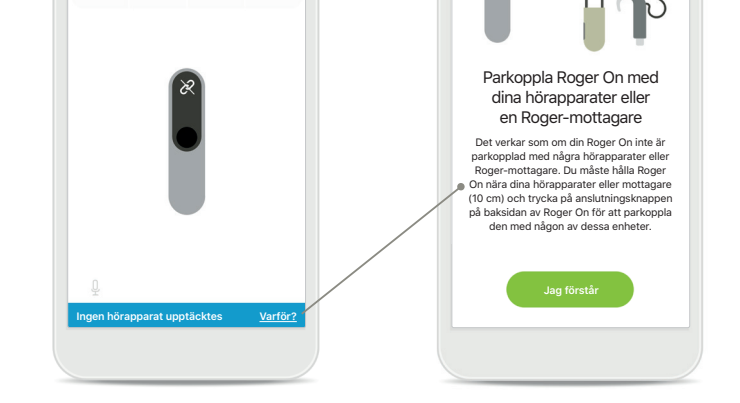

### Ingen hörapparat upptäcktes

Ξ

Roger O

Roger On

75% 🔳 👸

Din Roger On har inte parkopplats med din(a) hörapparat(er). Tryck på knappen **Varför?** för att få anvisningar om hur du parkopplar din Roger On med din(a) hörapparat(er) eller en Roger-mottagare.

() Om Roger On inte får kontakt med enheten på grund av störningar måste du flytta dig bort från störningsfältet.

(i) Om Roger On inte får kontakt, kontrollera att enheten är påslagen, att batteriet inte är urladdat och att enheten befinner sig inom räckvidden för en Bluetooth LE-standardanslutning. 7

### Mikrofonlägesfunktioner\*

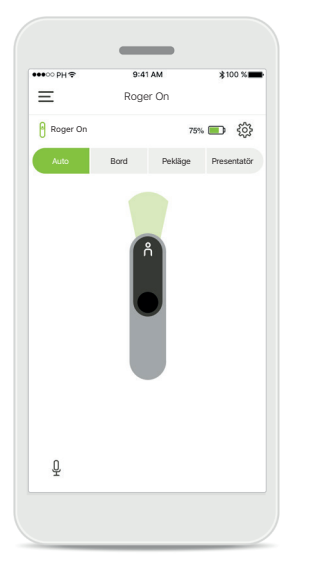

Automatiskt läge När Roger On är i automatiskt läge kommer enheten att justera sitt mikrofonläge beroende på hur den är placerad. Mikrofonläget visas på Roger On-illustrationen på skärmen.

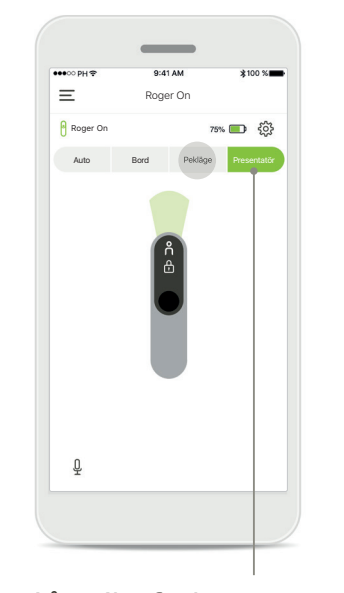

Lås mikrofonläge Tryck på det mikrofonläge som du vill använda. Din Roger On är nu låst i det valda mikrofonläget.

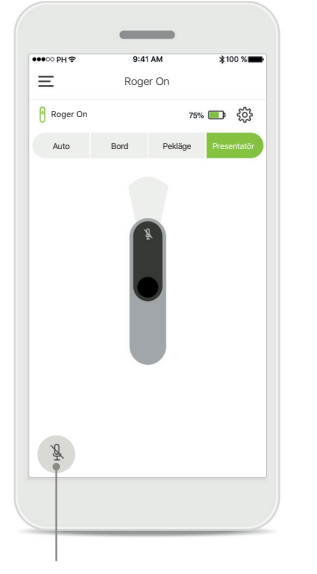

Tyst läge på/av Du kan aktivera och inaktivera tyst läge för Roger On genom att trycka på mikrofonikonen.

### Riktverkan

När Roger On är placerad på ett bord kan användning av MultiBeam Technology förbättra taluppfattningen i bullriga situationer.<sup>1</sup> Exempelvis är det vid ett gruppsamtal på en restaurang inte säkert att talaren du hör är den talare som är av intresse. Detta kan inträffa om en sidokonversation startar vid samma bord. I det här fallet gör myRogerMic app det möjligt att ändra riktmikrofonen i riktning mot den person som du vill höra.

75%

Ξ

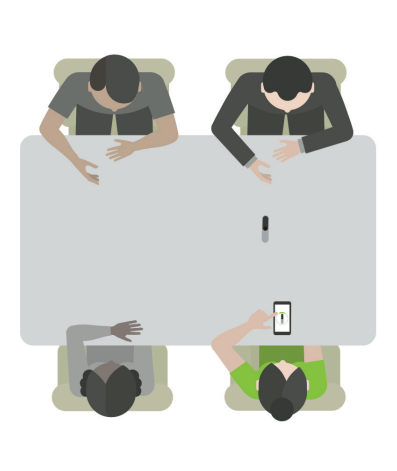

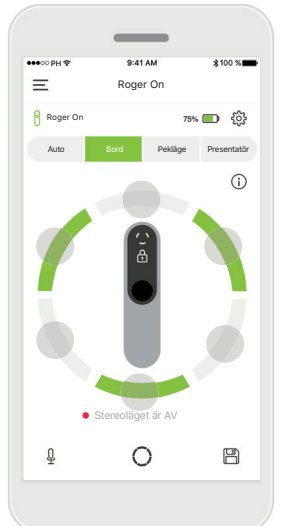

Bordsläge

Placera Roger On mitt på bordet. För en bättre upplevelse, se till att du placerar din Roger On så att laddningsportarna pekar mot dig eller placera den i samma position som visas i appen.

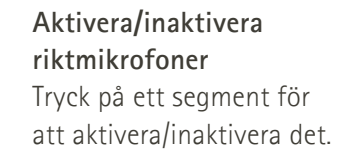

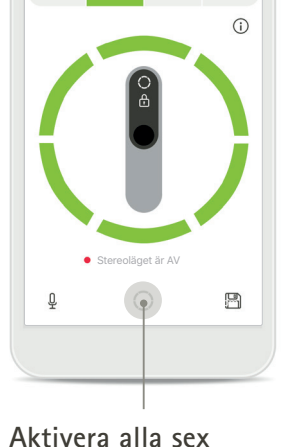

Aktivera alla sex riktmikrofoner samtidigt Du kan aktivera alla sex riktmikrofoner genom att trycka på cirkelikonen på skärmen.

### Skapa anpassat läge

Om du ofta använder ett specifikt riktmikrofonsmönster kan du spara det som ett anpassat läge via appen. Du kan därefter komma åt detta riktmikrofonmönster direkt på Roger On eller med ett enkelt tryck i appen. Du kan spara upp till två anpassade lägen för bordsläget och ett för pekläget. Du kan komma åt och ta bort dem när som helst.

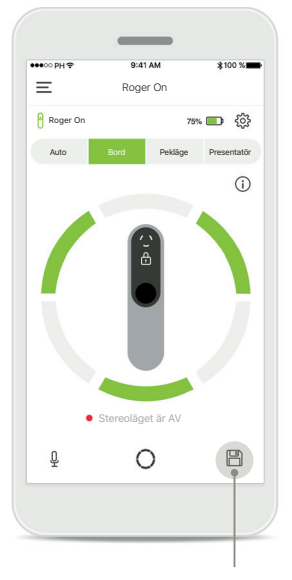

Spara anpassat läge När du har sparat ett riktmikrofonmönster som du använder ofta trycker du på Spara-ikonen för att spara det som ett anpassat läge. Du kan spara upp till två anpassade lägen.

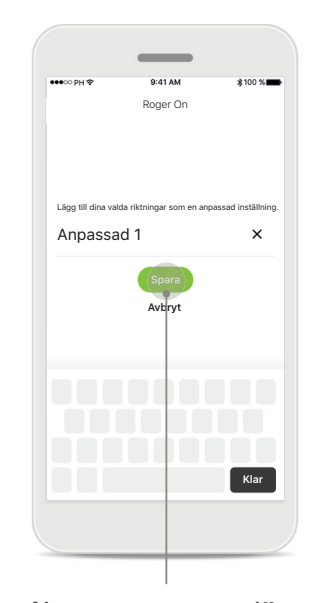

Namnge anpassat läge Du kan ge ditt riktmikrofonmönster ett valfritt namn och sedan trycka på **Spara**.

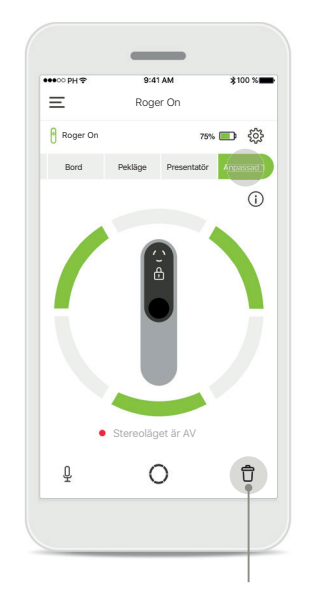

Komma åt och ta bort anpassat läge

Det sparade anpassade läget visas som ett manuellt läge i listan över mikrofonlägen. Du kan ta bort det anpassade läget genom att trycka på borttagningsikonen.

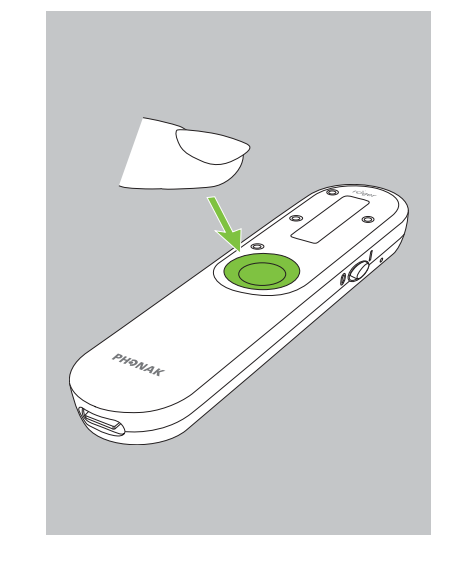

Komma åt anpassat läge med Roger On Du kan också aktivera det anpassade läget på Roger On. Tryck på funktionsknappen på Roger On tills det anpassade läget har aktiverats.

### Stereoläge

Om du har ett par hörapparater med RogerDirect, som är tillverkade av Sonova, kan du aktivera stereoläget, tidigare kallat MultiBeam 2.0. Den här funktionen gör det möjligt att höra från vilket håll någon pratar. Du kan använda den i bordsläge eller pekläge.

Roger On-inställningar

>

Parkopplade enheter

🗸 Roger On

Ξ

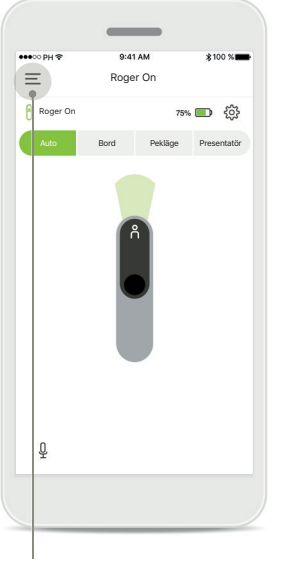

Komma åt menyn Tryck på ikonen med tre staplar för att komma åt menyn.

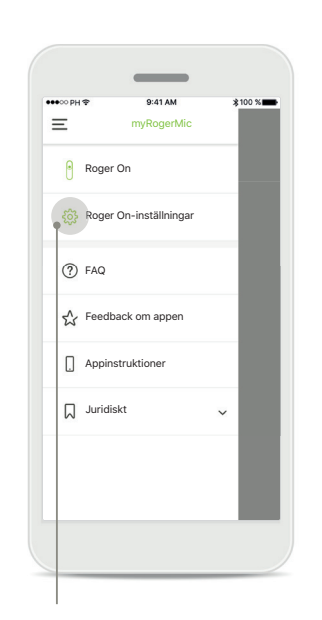

Komma åt inställningarna Tryck på Roger Oninställningar.

| Välja Roger On         |
|------------------------|
| Tryck på pilen bredvid |
| lämplig Roger On.      |

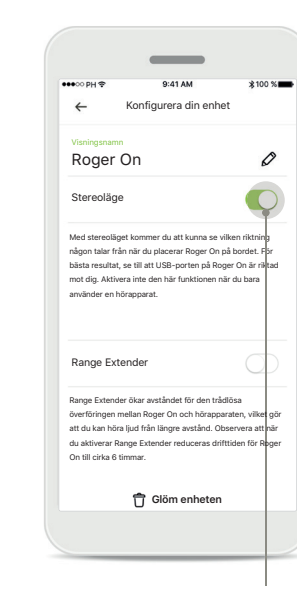

Aktivera stereoläge Tryck på reglaget för stereoläget för att aktivera det. Inställningen är nu lagrad och din Roger On kommer nu att aktivera stereoläge varje gång det är tillgängligt.

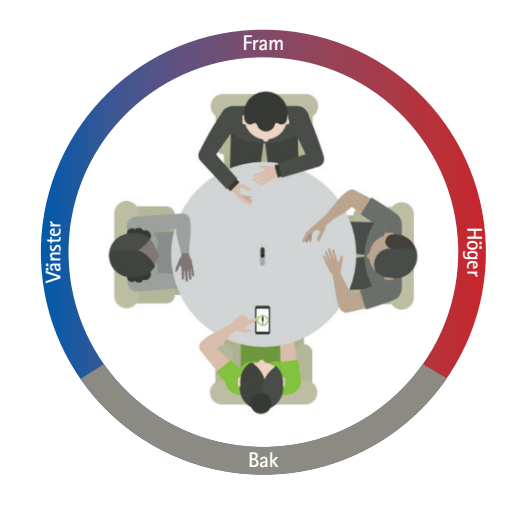

#### Använda stereoläge

När enheten är i stereoläge, se till att USB-porten på Roger On pekar mot dig för att återge optimal ljudriktning.

# Lägga till, välja och ta bort din(a) Roger On-enhet(er)

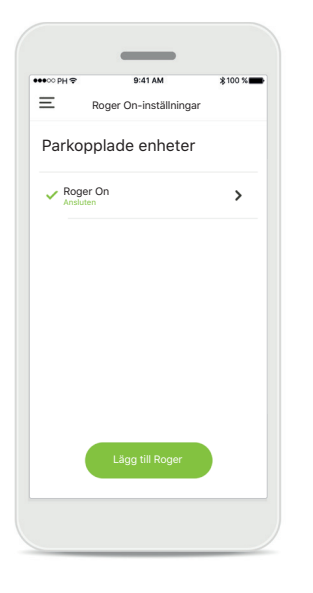

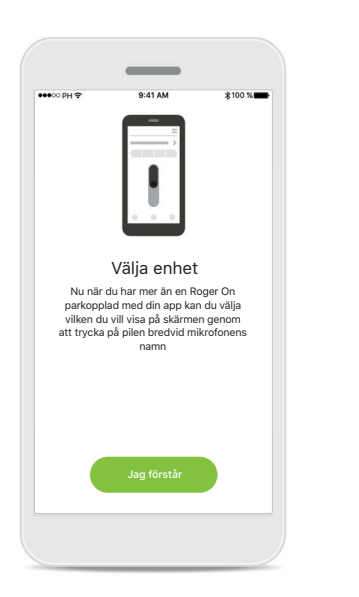

Lägga till en ny Roger On Gå till sidan för Roger On-inställningar i appens huvudnavigering och tryck på knappen Lägg till Roger.

### Välja mellan flera enheter När du har slutfört parkopplingsprocessen visas anvisningar om hur du väljer vilken Roger On du vill använda.

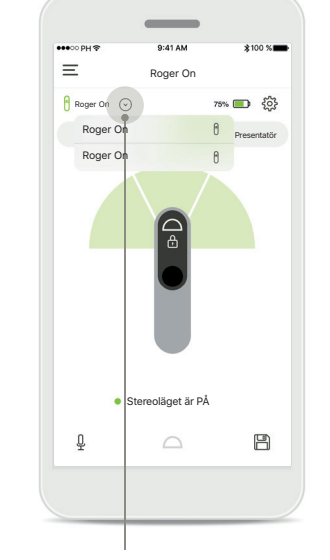

Välja mellan flera enheter När mer än en Roger On är parkopplad med appen visas en pil på hemskärmen. Tryck på pilen för att välja vilken enhet du vill kontrollera med appen.

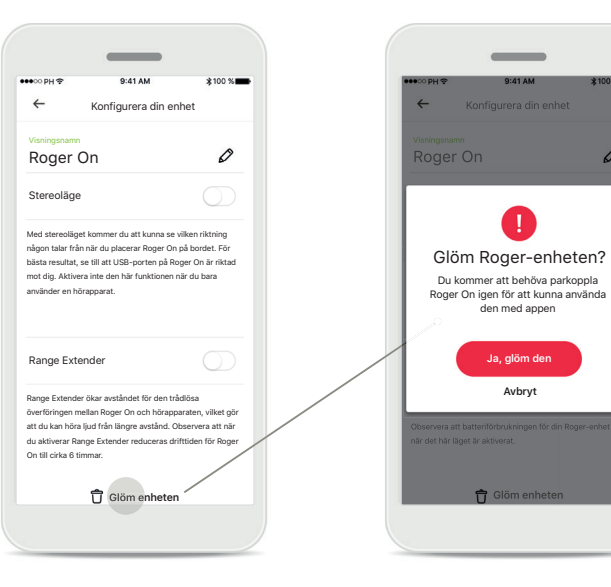

### Ta bort en Roger On

Välj vilken Roger On du vill ta bort i Roger-inställningarna i appens huvudnavigering. Tryck på Glöm enhetenikonen längst ner på sidan.

Bekräfta borttagning av en Roger On Tryck på knappen Ja, glöm den för att bekräfta att du vill ta bort denna Roger On.

-

den med appen

Ja. glöm de Avbrvt

0

### MultiTalker Network

Din Roger On-mikrofon kan kombineras med andra Roger-mikrofoner, t.ex. Roger Table Mic II, för att göra det möjligt att höra en större grupp eller flera talare på avstånd. Se hur du ansluter en annan mikrofon till din Roger On i kapitel 12 av bruksanvisningen för Roger On.

När en Roger On-enhet används med en andra mikrofoner i ett MultiTalker Network sätts den automatiskt i presentatörsläge (1). När du placerar din Roger On på ett bord eller när du håller den i din hand så försätts den automatiskt i tyst läge. Appen kommer automatiskt visa att din mikrofon är i tyst läge och tillhandahålla anvisningar om hur du aktiverar den igen (2).

Om du aktiverar din Roger On (med ett långt tryck på funktionsknappen mitt på mikrofonen) kommer de andra mikrofonerna som är anslutna till den (dvs. som är i samma MultiTalker Network) att blockeras automatiskt. Detta kommer även att visas i myRogerMic app (3).

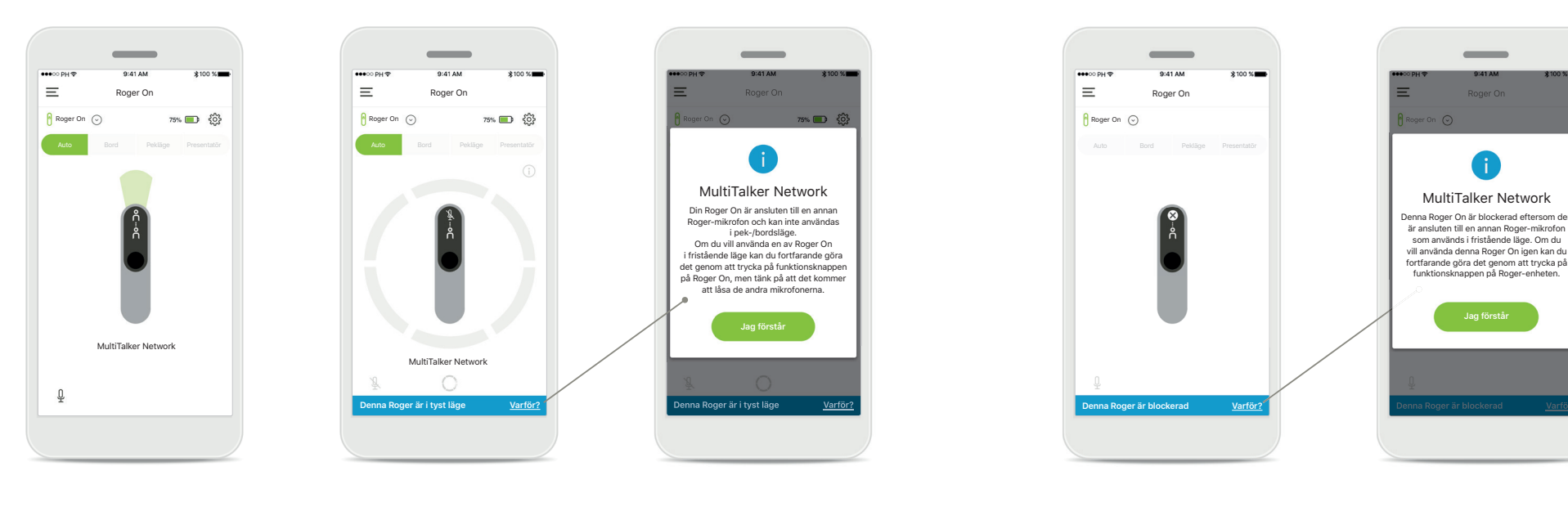

#### 1. MultiTalker Network

Appen visar det automatiska presentatörsläget när din Roger On är ansluten till en annan Roger-mikrofon.

### 2. Roger On i tyst läge

Din mikrofon är satt i tyst läge, eftersom du inte använder den i presentatörsläge. Tryck på knappen **Varför?** för att få information om varför och hur du gör för att aktivera den igen.

### 3. Blockerad Roger On

Din mikrofon är blockerad eftersom en annan mikrofon som är ansluten till din används i fristående läge (pekeller bordsläge, i ett MultiTalker Network och inte i tyst läge). Tryck på knappen **Varför?** för att få information om hur du gör för att avblockera den.

# Övriga funktioner

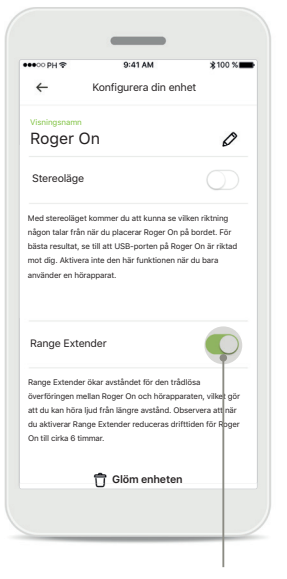

### Range Extender

Du kan aktivera funktionen Range Extender i Roger On-inställningarna i appens huvudnavigering. Den här funktionen gör det möjligt att höra ljud på ännu längre avstånd, eftersom den ökar avståndet för den trådlösa överföringen mellan din Roger On och dina hörapparater.

| ← 1                                                                                                    |                                                                                                    | 4100 10                                                                                    |
|----------------------------------------------------------------------------------------------------|----------------------------------------------------------------------------------------------------|--------------------------------------------------------------------------------------------|
|                                                                                                    | Konfigurera din                                                                                       | enhet                                                                                      |
| Visningsnamn                                                                                            |                                                                                                    |                                                                                            |
| Roger O                                                                                                 | n                                                                                                    | Ø                                                                                          |
| Stereoläge                                                                                              |                                                                                                    | $\bigcirc$                                                                                 |
| någon talar från r<br>bästa resultat, se<br>mot dig. Aktivera<br>använder en höra                       | sär du placerar Roge<br>till att USB-porten p<br>inte den här funktio<br>apparat.                     | r On på bordet. För<br>på Roger On är riktad<br>men när du bara                            |
|                                                                                                    | nder                                                                                                  | 0                                                                                          |
| Range Exten                                                                                             |                                                                                                    |                                                                                            |
| Range Exten                                                                                             | ökar avståndet för de                                                                                 | en trådlösa                                                                                |
| Range Exten                                                                                             | äkar avståndet för de<br>lan Roger On och hö<br>ud från längre avstår                                 | en trådlösa<br>irapparaten, vilket gör<br>od Observera att pör                             |
| Range Extender ö<br>överföringen mel<br>att du kan höra lju<br>du aktiverar Rang<br>On till cirka 6 tim | ökar avståndet för dø<br>llan Roger On och hö<br>ud från längre avstår<br>3e Extender reducen<br>mar. | en trådlösa<br>irapparaten, vilket gör<br>nd. Observera att när<br>as drifttiden för Roger |

### Namnge din Roger Onenhet

Välj den Roger On som du vill namnge och tryck på redigeringsikonen (pennan) för att namnge den.

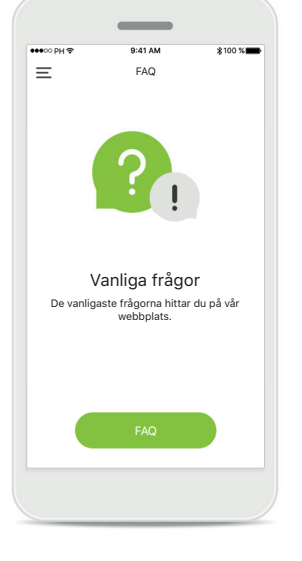

### FAQ

Du kan komma åt vanliga frågor på vår externa webbplats från den här sidan.

### Viktig säkerhetsinformation

 $(\mathbf{j})$ 

Aktivering av pekläge, presentatörsläge eller mikrofonstyrning kan minska hörbarheten för varningar och relevanta säkerhetssignaler.

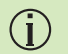

Aktivera inte funktionen MultiBeam 2.0 om du endast använder en enda hörapparat. Det kan minska din hörapparats prestanda.

# Symbolförklaring

- Denna symbol anger att det är viktigt att användaren läser och följer relevant information som finns i denna bruksanvisning.
- Denna symbol anger att det är viktigt att användaren är uppmärksam på relevanta varningsmeddelanden som finns i den här bruksanvisningen.
- (j) Viktig information för hantering och produktsäkerhet.
- REF
- Indikerar tillverkarens katalognummer.

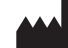

Appen har utvecklats av Sonova AG.

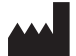

Sonova AG · Laubisrütistrasse 28 CH-8712 Stäfa · Schweiz www.phonak.com

V3.00/2024-04/CZ C 2024 Sonova AG All rights reserved